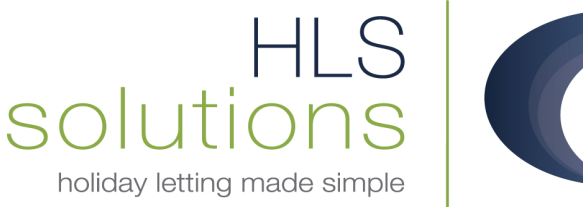

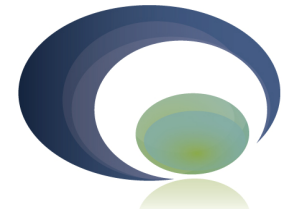

# HLS Holiday Manager Software Help sheet

# **Headers Setup**

Last Updated: 31st July 2013

#### **HLS Solutions Limited**

The Astrolabe, Cheddar Business Park, Cheddar, Somerset BS27 3EB

> t: 0845 388 8635 e: info@hls-solutions.com w: www.hls-solutions.com

Specialists in software, website and design solutions for the holiday letting industry

HLS Solutions Limited Registered in England and Wales No. 07104476

### Adding a Header

To set up your headers, footers or body images, for use on accounts forms, documents and emails, you first need to create the template via the template setup section.

From the main screen, click on the Template Setup button on the main screen.

| Holiday Manager                                                                                                    |                                                           | Version 2.0.26,243     |
|----------------------------------------------------------------------------------------------------|-----------------------------------------------------------|------------------------|
| Daily Tasks     Appointments     Arrivals/Departures       Title     AssignedTo     Status                                                                                                    | Add New<br>Record<br>Booking &<br>Availability<br>Diaries | Daily<br>Tasks         |
| 31/07/2013 Image: Constraint of the second second | Schedules<br>Send<br>Letter<br>Daily<br>Accounts          | Marketing<br>& Website |
| Refresh                                                                                                    | Print/Send<br>Documents                                   | System<br>Settings     |

Click the Default Setting option to access your documentation settings

| Holiday Manager : Letter & SMS Setup |           |
|--------------------------------------|-----------|
| loliday Manager                      |           |
|                                      |           |
|                                      |           |
| Letter                               | SMS       |
| ∎ <u>⊪</u> ew                        | Tiew      |
| <b>■</b> <u>A</u> mendment           | Amendment |
| Automated                            |           |
| Default jetting                      |           |
|                                      |           |

| Holiday Manager : Default S | etting for Create Letter |  |
|-----------------------------|--------------------------|--|
| Holiday Manager             | ×.                       |  |
|                             |                          |  |
|                             |                          |  |
|                             |                          |  |
|                             | Add Header Image         |  |
|                             | Add Footer Image         |  |
|                             | Add Body Image           |  |
|                             | Font Selection           |  |
|                             |                          |  |
|                             |                          |  |
|                             |                          |  |

From here you have the option to add a Header, a footer or a Body Image (watermark).

You can add as many different headers, footers and body images as required, for different uses. This can be an email footer, a letter header, or an accounts document header etc.

To add a Header onto your accounts documents, go into the System Settings and click on the Invoice Type tab

| Holiday Manager                     |                                  |                                       |                  |                   |                  |
|-------------------------------------|----------------------------------|---------------------------------------|------------------|-------------------|------------------|
| Company Details General Settings Ow | vner Property Holiday Maker Main | tenance Company   Price Bands   Booki | king Information | Extras Invoice Ty | pe System Events |
| Accounts Documentation              |                                  |                                       |                  |                   |                  |
| Invoice Layout                      | ~                                | Booking                               | Layout           |                   | ~                |
| Watermark 🔲                         |                                  | Wa                                    | /atermark 🗌      |                   |                  |
| Header Logo 🗌                       |                                  | Head                                  | ider Logo 🗌      |                   | ×                |
| Footer Logo 🗌                       |                                  | Foot                                  | oter Logo 🗌      |                   |                  |
| Pages                               | Preview                          |                                       | Pages            | ×                 | Preview          |
|                                     |                                  |                                       |                  |                   |                  |
| Receipt Layout                      | ▼                                | Statement                             | Layout           |                   | ~                |
| Watermark 🗌                         |                                  | Wa                                    | /atermark 🔲      |                   |                  |
| Header Logo 🗌                       |                                  | Head                                  | ider Logo 🗌      |                   | ~                |
| Footer Logo 🗌                       |                                  | Foot                                  | oter Logo 🗌      |                   | <b>~</b>         |
| Pages                               | Preview                          |                                       | Pages            | ~                 | Preview          |
|                                     |                                  |                                       |                  |                   |                  |
| Invoice Type                        |                                  |                                       |                  |                   |                  |
|                                     |                                  |                                       |                  |                   |                  |
| Description                         |                                  |                                       |                  |                   |                  |
|                                     |                                  |                                       |                  |                   |                  |
|                                     |                                  |                                       |                  |                   |                  |
|                                     |                                  |                                       |                  |                   |                  |
|                                     |                                  |                                       |                  |                   |                  |
|                                     |                                  |                                       |                  |                   |                  |
|                                     |                                  |                                       |                  |                   |                  |
|                                     |                                  |                                       | Adv              |                   | e Save           |
|                                     |                                  |                                       | Au               | in the clus       |                  |

From here you can select either the default layout, which will use a watermark as a full page image behind your accounts document, or the Header/Footer layout, which will allow you to specify a Header and/or a Footer for this form. You can set up the same or different headers for the Invoice, Receipt and Statement layout as required.

To link a header with an accounts form, click on the relevant tick box, then select the image you wish to use from the drop down menu.

### Letters

Using Headers, Footers and body images on letters is very straightforward.

An option to add a header, Body Image and Footer image will appear on all letters, click to activate this, and select the relevant image from the dropdown menu. Once saved, your settings will be remembered for these letters from then on.

| Holiday M                                        | anager                                                                        |                                           |                                                                  |                                                         |
|--------------------------------------------------|-------------------------------------------------------------------------------|-------------------------------------------|------------------------------------------------------------------|---------------------------------------------------------|
| Letter Name                                      |                                                                               |                                           |                                                                  |                                                         |
| Recipient Type                                   |                                                                               | ~                                         |                                                                  |                                                         |
| Letter Body                                      |                                                                               |                                           |                                                                  |                                                         |
| 🕢 Default                                        | Times New                                                                     | Roman 💌 12                                |                                                                  | 🤕 🍕 🔺 🥸 🔹 🧕 🖕 🕅 💌 🐥                                     |
| : III • II • I                                   | - 🗐 🗐 🎓 🕯                                                                     | 🎨 - 😹 着 - 🧃                               | 👷 📶 💼 Indexes and Tables 😭 🖕                                     |                                                         |
|                                                  | $\cdot 2 \cdot \cdot \cdot 1 \cdot \cdot \cdot \boxed{1 \cdot \cdot \cdot 1}$ | · · 2 · <u>1</u> · 3 · · <u>1</u> 4 · ·   | · 5 · · · 6 · · · 7 · · · 8 · · · 9 · · · 10 · · · 11 · · · 12   | · <u>···13····</u> 14···· <u>15····15····17····18··</u> |
|                                                  |                                                                               |                                           |                                                                  |                                                         |
|                                                  |                                                                               |                                           | III                                                              | × (                                                     |
| Page 1 / 1                                       | Default                                                                       | English (UK)                              | INSRT STD                                                        | □ ◘◘ ₫⊐   ⊖   ──• ●   100%                              |
| Default page im<br>Header<br>Watermark<br>Footer | ages<br>None<br>None                                                          | <b>&gt;</b><br><b>&gt;</b><br><b>&gt;</b> | - First page images<br>HeaderNone<br>WatermarkNone<br>FooterNone | Different First Page                                    |
|                                                  |                                                                               |                                           |                                                                  | Close Preview Save                                      |

You also have the option to set a different first page. Once this is ticked, it enables you to have different headers on the first page to the rest of the document.